## **Online Upgrade Function:**

1. If the device's firmware is old, when the device is powered on, the upgrade page is like below shows :

| <b>Vi</b>        |                            | $\odot$          | (B)    | 1×       |        |
|------------------|----------------------------|------------------|--------|----------|--------|
| JF TECH          | Record                     | Event            | System | Advanced | Info   |
| 💭 Storage        | Upgrade from USB           |                  |        |          |        |
| R Account        | Upgrade Position           |                  |        |          |        |
| 沢 Online User    | Upgrade file               |                  |        | Upgrade  |        |
| ∕⊪ Import/Export | Online Upgrade             |                  |        |          |        |
| 소 Upgrade        | The latest version is alre | ady              |        | Command  |        |
| AutoMaintain     | Automatic upgrade          | critical updates |        |          |        |
| C Restore        |                            |                  |        |          |        |
| Digital          |                            |                  |        |          |        |
|                  |                            |                  |        |          |        |
|                  |                            |                  |        |          | Cancel |

• If your device has already connected to network/Or you can click the [Command] button manually, the button and the text will be changed like below shows (That means when the device connects to cloud successfully, when it is powered on, it will detect if there is new firmware in the cloud server)

| JF TECH            | Record                | Event               | System   | Advanced | Info   |
|--------------------|-----------------------|---------------------|----------|----------|--------|
|                    | Record                | Event               | System   | Advanced | Inio   |
| 💬 Storage          | Upgrade from USB_     |                     |          |          |        |
| ନ୍ Account         | Upgrade Position      |                     | <b>•</b> | Linuarda |        |
| 씨 Online User      |                       |                     |          | Opgrade  |        |
| /⊮ Import/Export N | Online Upgrade        |                     |          |          |        |
| 5                  | Has the latest firmwa | are                 |          | Upgrade  |        |
| 1 Upgrade          | 🧾 Tips Latest upda    | ates                |          |          |        |
| 🖸 AutoMaintain     | Automatic upgra       | ade critical update | S        |          |        |
| C Restore          |                       |                     |          |          |        |
| Digital            |                       |                     |          |          |        |
|                    |                       |                     |          |          |        |
|                    |                       |                     |          |          |        |
|                    |                       |                     |          |          | Cancel |
|                    |                       |                     |          |          |        |

And there will be [Upgrade]button&prompt text in the version page .

| JF TECH     |                                  | $\bigcirc$                               | (B)              | ~        |      |  |
|-------------|----------------------------------|------------------------------------------|------------------|----------|------|--|
|             | Record                           | Event                                    | System           | Advanced | Info |  |
| [] HDD Info | Record Channel 8                 |                                          |                  |          |      |  |
| II BPS      | System V4<br>Build Date 20       | .02.R11.E15A7142.12<br>17-01-12 16:29:20 | 001.131600.00000 |          |      |  |
| C LOG       | MAC 00<br>SerialNo b5            | 854c630001<br>36e629deedaf06             |                  |          |      |  |
| ☆ Version   | Status 8                         |                                          |                  |          |      |  |
|             | Nat status Co                    | nnected                                  |                  |          |      |  |
|             | Nat status code 2:"              | 120.92.93.27/1/+001                      |                  |          |      |  |
|             | Message<br>Has the latest firmwa | ar Upgrade                               |                  |          |      |  |
|             |                                  |                                          |                  |          | OK   |  |

Click [Upgrade ]button, the device will start to upgrade the new firmwre, please do not power off &off network in the upgrade process

- If the device didn't connect to network, it won't show the above two page, online upgrade fiunction only can work in the
- 2. If you tick the "Tips Latest Updates" option before and your device has already connected to

## network

| <b>W</b>         | <b>&gt;&gt;&gt;</b>     | $\bigcirc$               | (B)      | ġ.       |        |
|------------------|-------------------------|--------------------------|----------|----------|--------|
| JF TECH          | Record                  | Event                    | System   | Advanced | Info   |
| 💭 Storage        | Upgrade Position        |                          |          |          |        |
| 名 Account        | Upgrade file            |                          | ▼        | Upgrade  |        |
| 終 Online User    | Online Upgrade          |                          |          |          |        |
| 1⊮ Import/Export | The latest version is a | Ireadv                   |          | Command  |        |
| 1 Upgrade        | Automatic upgrad        | es<br>le critical update | s        |          |        |
| AutoMaintain     | Camera Upgrade          |                          |          |          | (c     |
| C Restore        | Upgrade Position        |                          | ▼        | Upgrade  |        |
| Digital          | Upgrade file            |                          | <b>•</b> | Cancel   |        |
|                  |                         |                          |          |          |        |
|                  |                         |                          |          |          | Cancel |

When the device is powered on , after 1min, it will prompt there is new version firmware

| Empty Password Tip > The Lastest Version                                                                                                    |  |
|----------------------------------------------------------------------------------------------------|--|
| Build Date 2018-09-20<br>1, add a new boot wizard<br>2, add a new security password function<br>3, modify the Hebrew character space problem |  |
| ß                                                                                                    |  |
| <ul> <li>Don't display this wizard again.</li> <li>Ignore Currently Version</li> </ul>                                                       |  |
| Upgrade Cancel                                                                                                    |  |

3. "Automatic Upgrade Critial Updates" option is checked by default for special cases, such as in case of a major accident, the device networking state will force the upgrade of the server on the special version (important version) of the firmware program, usually in the early morning when the device restart will upgrade (automatic maintenance function restart or other restart).

| JF TECH          | Becard                                            | Event            | System | Advanced |  |
|------------------|---------------------------------------------------|------------------|--------|----------|--|
| 🛒 Storage        | Upgrade from USB                                  |                  | oyeen  |          |  |
| R Account        | Upgrade Position                                  |                  |        |          |  |
| ନ୍ Online User   | Upgrade file                                      |                  |        | Upgrade  |  |
| r⊮ Import/Export | Online Upgrade                                    |                  |        |          |  |
| 1 Upgrade        | The latest version is already Tips Latest updates | ady              | (      | Command  |  |
| 🔄 AutoMaintain   | Automatic upgrade                                 | critical updates |        |          |  |
|                  |                                                   |                  |        |          |  |
| C Restore        |                                                   |                  |        |          |  |